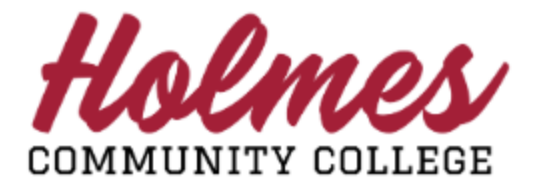

## **How to Access MyHolmes Portal**

- 1. Go to the Holmes Community College website <u>www.holmescc.edu</u>.
- 2. Click on **MyHolmes** at the top.

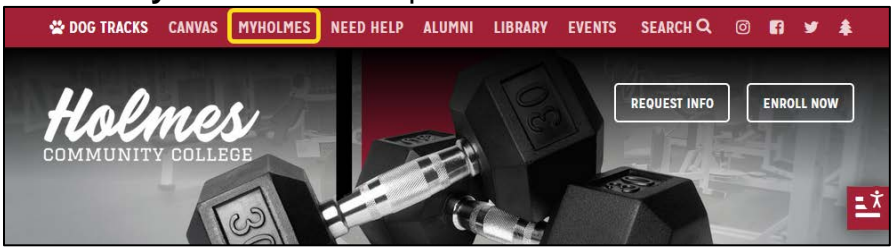

 Log in MyHolmes portal using your student Email Address (example: <u>taccounttwo1@student.holmescc.edu</u>) and Password. For First-Time User, continue with next step.

| <b>Example 1</b><br><b>Sign in</b><br>Email Address                                                                |
|----------------------------------------------------------------------------------------------------|
| Back Next<br>First Time User? Activate Account<br>Forgot Password? Reset Password<br>Forgot Holmes ID? Retrieve ID |
| ې Sign-in options<br>Technology Use Policy Privacy & cookies ۰۰۰                                                   |

4. If you are a *First Time User*, complete the information and click **Proceed to Policy Acceptance and Reset Password**.

|                        | Password Reset                 |
|------------------------|--------------------------------|
| HCC ID (ex. H00123456) | 5) 💿 Last four digits of SSN 💿 |
|                        | <b>^</b>                       |
| Date of Birth          | Mailing Zip Code 💿             |
| MM, Q/YYYY             |                                |

5. To continue, Click Here to Accept Policy.

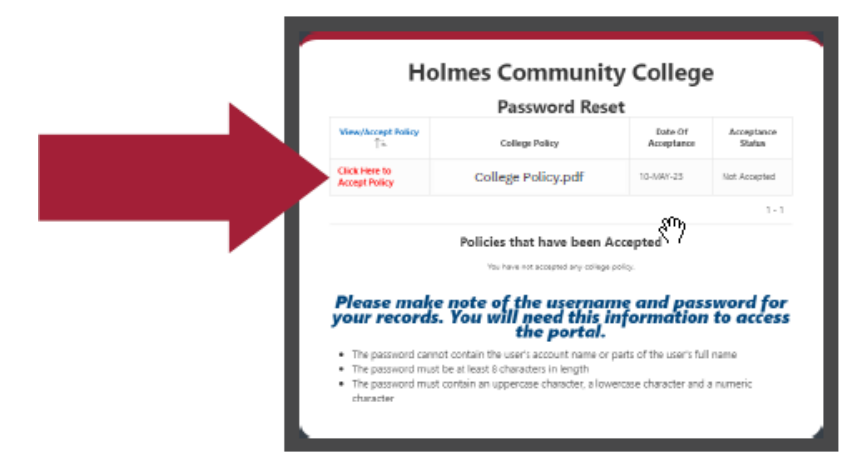

6. Click on I Agree to Accept this College Policy to accept.

| College Policy Details |                                                                                                    |  |
|------------------------|----------------------------------------------------------------------------------------------------|--|
| lf y                   | ou agree to honor the college policy as defined in the attachment below<br>click the "I Agree to Accept this College Policy" |  |
| College Policy         | College Policy.pdf                                                                                                    |  |
| View Policy<br>Date Of | 10-MAY-23                                                                                                    |  |
| Acceptance Status      | Not Accepted                                                                                                    |  |
| Cancel I Agro          | e to Accept this College Policy 🗸                                                                                            |  |
|                        |                                                                                                    |  |

7. Please note the criteria for the password. *Enter Password* and *Confirm Password*. Click **Save Password** when done. A confirmation page will be displayed. Click on **MyHolmes** to log in.

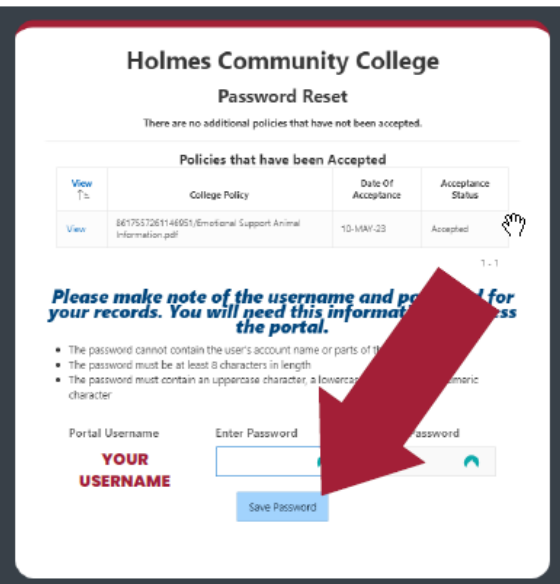

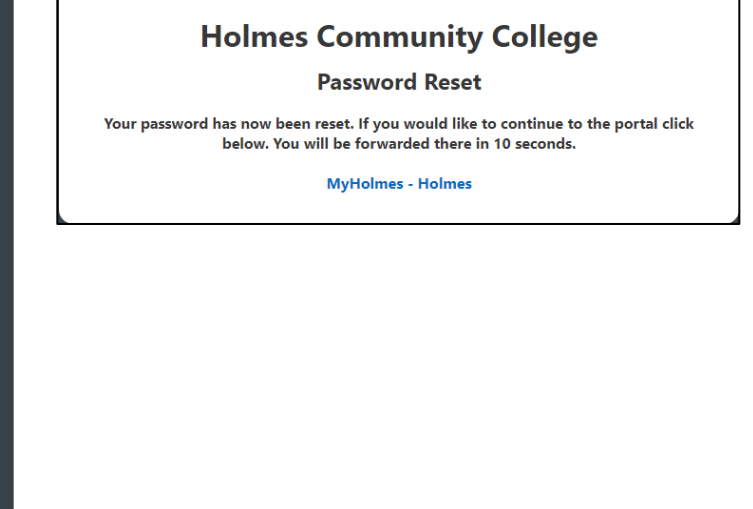